STUDENT E-CHECK

Do you want your student refund checks direct deposited (e-check)?

Follow these simple steps and you will be on your way to direct deposit:

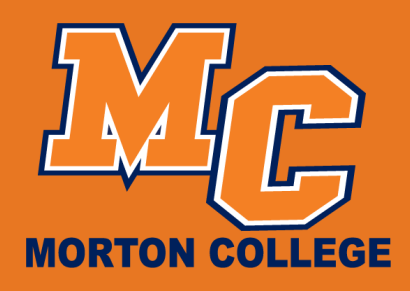

## **STEP 1**

Log in to your Portal Page at <u>my.morton.edu</u>

## **STEP 2**

Go to Panther Central Self-Service – Financial Information

## **STEP 3**

Under Financial Information click on Bank Information (US).

- Enter your bank information routing number, account number and account type.
  Note: You must be a signer on the account.
- Select to receive payment advice via Email.
- Read the terms and conditions, check the I agree box, and Submit.

## Morton.edu